# Walkthrough on ontology-based modelling in AOAME

# 1 Start AOAME

URL: https://aoame.herokuapp.com

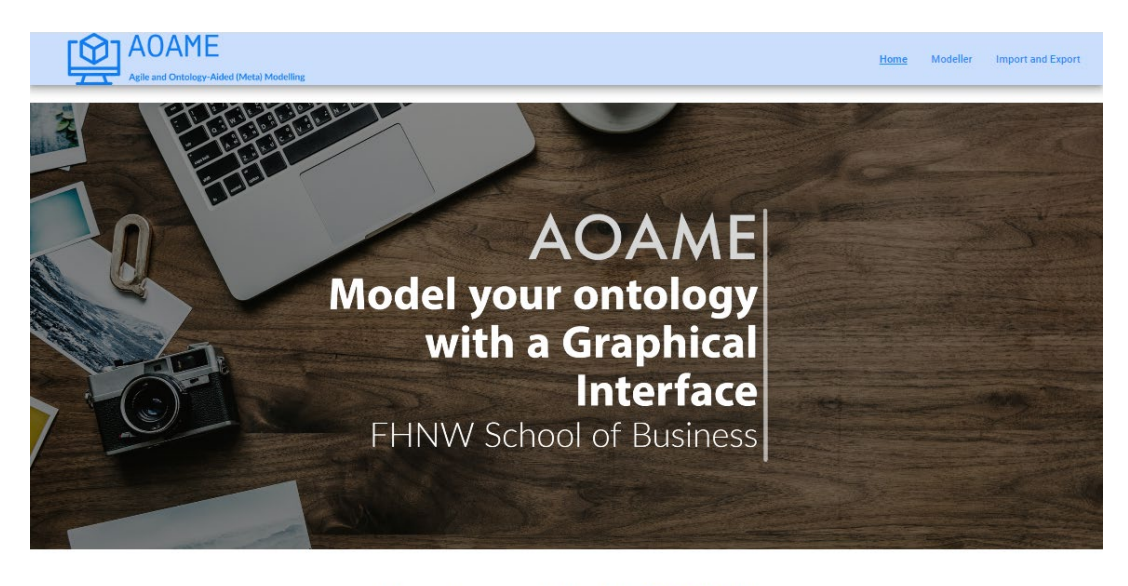

How to model with **AOAME** 

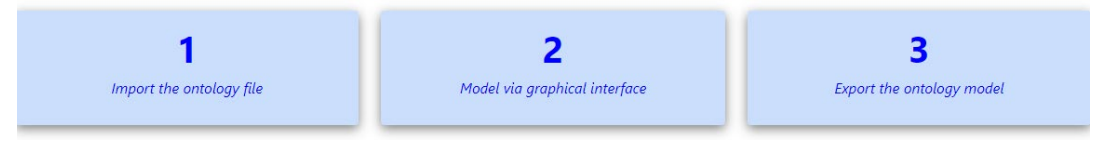

## Import Ontology files from the AOAME database

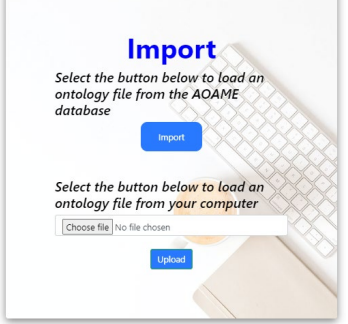

You can import individual files or all languages at once:

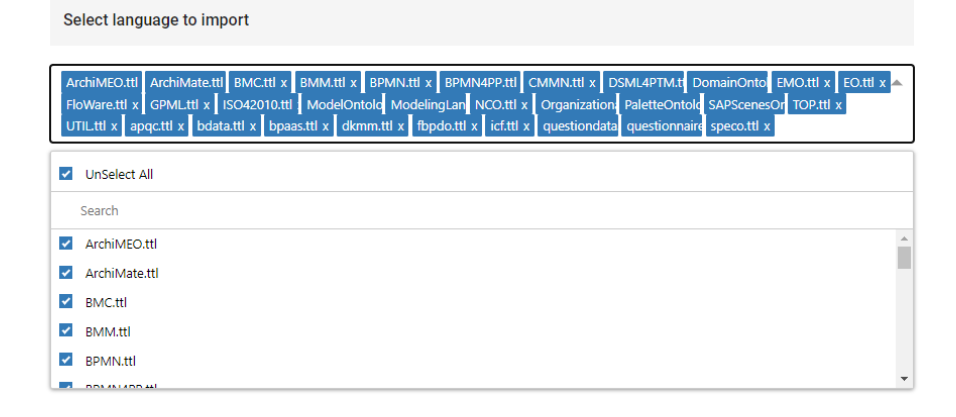

## 2 Create a Model

Create a new process model called "Serve Guests"

| AOAME<br>Agile and Ontology-Aided (Meta) Modelling |                  | Home Modeller Import and Export |
|----------------------------------------------------|------------------|---------------------------------|
| Create +                                           |                  |                                 |
|                                                    | Create new Model |                                 |
|                                                    | Serve Guests     |                                 |
|                                                    | Cancel Create    |                                 |

After creating the model, show that the model "Serve Guests" can be retrieved from the Triplestore:

https://aoame-fuseki.herokuapp.com/

```
PREFIX rdf: <http://www.w3.org/1999/02/22-rdf-syntax-ns#>
PREFIX rdfs: <http://www.w3.org/2000/01/rdf-schema#>
PREFIX bpaas: <http://ikm-group.ch/archimeo/bpaas#>
PREFIX mod: <http://fhnw.ch/modelingEnvironment/ModelOntology#>
```

SELECT ?model ?label WHERE { ?model rdf:type mod:Model . ?model rdfs:label ?label. }

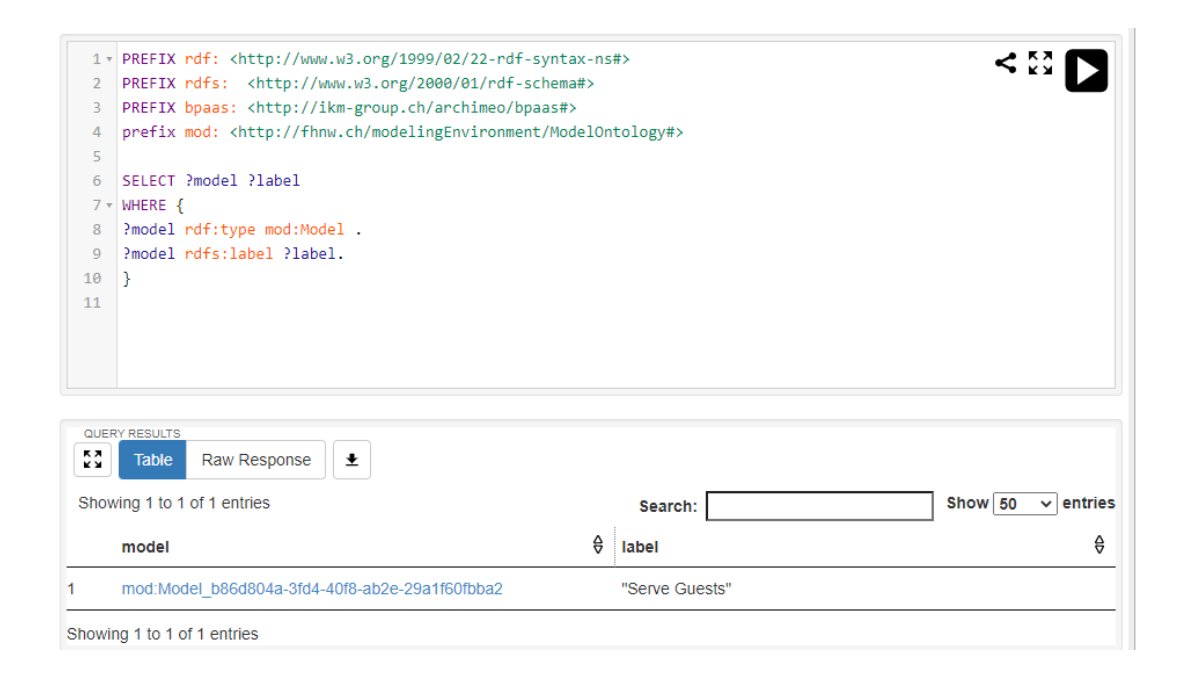

Let's retrieve all the triples associated to the model "Order processing" -> at the moment it retrieves that the model is an instance of model.

PREFIX rdf: <http://www.w3.org/1999/02/22-rdf-syntax-ns#> PREFIX rdfs: <http://www.w3.org/2000/01/rdf-schema#> PREFIX bpaas: <http://ikm-group.ch/archimeo/bpaas#> PREFIX mod: <http://fhnw.ch/modelingEnvironment/ModelOntology#>

SELECT \* WHERE { ?subject ?relation ?object . ?subject rdfs:label "Serve Guests". }

| 29a1f60fbba2                                                                                                    | rdfs:label                                                                                                    |                                                                                                    |                                                                                                    | "Serve Guests"                                                                                                    |                                                                                                    |  |  |
|----------------------------------------------------------------------------------------------------|----------------------------------------------------------------------------------------------------|----------------------------------------------------------------------------------------------------|----------------------------------------------------------------------------------------------------|----------------------------------------------------------------------------------------------------|----------------------------------------------------------------------------------------------------|--|--|
|                                                                                                    |                                                                                                    |                                                                                                    |                                                                                                    |                                                                                                    |                                                                                                    |  |  |
| mod:Model_b86d804a-3fd4-40f8-ab2e-                                                                                                    | rdf:type                                                                                                    |                                                                                                    |                                                                                                    | mod:Model                                                                                                    |                                                                                                    |  |  |
| subject                                                                                                    | <b>♦</b> relation                                                                                                    |                                                                                                    | ₽                                                                                                    | object                                                                                                    | Ş                                                                                                    |  |  |
| owing 1 to 2 of 2 entries                                                                                                    |                                                                                                    | Search:                                                                                                    |                                                                                                    |                                                                                                    | Show 50 🗸 entries                                                                                                    |  |  |
| Table Raw Response                                                                                                    |                                                                                                    |                                                                                                    |                                                                                                    |                                                                                                    |                                                                                                    |  |  |
| ERY RESULTS                                                                                                    |                                                                                                    |                                                                                                    |                                                                                                    |                                                                                                    |                                                                                                    |  |  |
|                                                                                                    |                                                                                                    |                                                                                                    |                                                                                                    |                                                                                                    |                                                                                                    |  |  |
|                                                                                                    |                                                                                                    |                                                                                                    |                                                                                                    |                                                                                                    |                                                                                                    |  |  |
|                                                                                                    |                                                                                                    |                                                                                                    |                                                                                                    |                                                                                                    |                                                                                                    |  |  |
| 3                                                                                                    |                                                                                                    |                                                                                                    |                                                                                                    |                                                                                                    |                                                                                                    |  |  |
| <pre>?subject rdfs:label "Serve Guests</pre>                                                                                                    | 5".                                                                                                    |                                                                                                    |                                                                                                    |                                                                                                    |                                                                                                    |  |  |
| <pre>?subject ?relation ?object .</pre>                                                                                                    |                                                                                                    |                                                                                                    |                                                                                                    |                                                                                                    |                                                                                                    |  |  |
| where {                                                                                                    |                                                                                                    |                                                                                                    |                                                                                                    |                                                                                                    |                                                                                                    |  |  |
| SELECT *                                                                                                    |                                                                                                    |                                                                                                    |                                                                                                    |                                                                                                    |                                                                                                    |  |  |
|                                                                                                    |                                                                                                    |                                                                                                    |                                                                                                    |                                                                                                    |                                                                                                    |  |  |
| prefix mod: <http: fhnw.ch="" model<="" td=""><td>lingEnvironment/Mo</td><td>delOntologv#&gt;</td><td></td><td></td><td></td></http:>             | lingEnvironment/Mo                                                                                                    | delOntologv#>                                                                                                    |                                                                                                    |                                                                                                    |                                                                                                    |  |  |
| PREFIX Pars: <http: <="" td="" www.ws.org=""><td colspan="7">PREFIX rdfs: <http: 01="" 2000="" rdf-schema#="" www.w3.org=""></http:></td></http:> | PREFIX rdfs: <http: 01="" 2000="" rdf-schema#="" www.w3.org=""></http:>                                                                                                    |                                                                                                    |                                                                                                    |                                                                                                    |                                                                                                    |  |  |
| PREFIX Put: Kitcp://www.ws.org/is                                                                                                    | (2000/01/22-Put-Synt                                                                                                    | aλ-115π2                                                                                                    |                                                                                                    |                                                                                                    | 5 км 🗲                                                                                                    |  |  |
|                                                                                                    | PREFIX rdfs: <http: www.w3.org,<br="">PREFIX bpaas: <http: ikm-group.o<br="">prefix mod: <http: fhnw.ch="" mode:<br="">SELECT *<br/>WHERE {<br/>Subject ?relation ?object .<br/>?subject rdfs:label "Serve Guest:<br/>}<br/>Table Raw Response<br/>wing 1 to 2 of 2 entries<br/>subject<br/>mod:Model_b86d804a-3fd4-40f8-ab2e-<br/>29a1f60fbba2<br/>mod:Model_b86d804a-3fd4-40f8-ab2e-<br/>29a1f60fbba2</http:></http:></http:> | PREFIX rdfs: <http: 01="" 2000="" rdf-schem<="" td="" www.w3.org="">         PREFIX bpaas: <http: archimeo="" bpaasi<="" ikm-group.ch="" td="">         prefix mod: <http: fhnw.ch="" mc<="" modelingenvironment="" td="">         SELECT *         WHERE {         ?subject ?relation ?object .         ?subject rdfs:label "Serve Guests".         }         Image: subject rdfs:label "Serve Guests".         &gt;         relation         ?subject rdfs:label "Serve Guests".         &gt;         relation         @subject         relation         @subject         @subject         <t< td=""><td>PREFIX rdfs: <http: 01="" 2000="" rdf-schema#="" www.w3.org="">         PREFIX rdfs: <http: archimeo="" bpaas#="" ikm-group.ch="">         prefix mod: <http: fhnw.ch="" modelingenvironment="" modelontology#="">         SELECT *         WHERE {         ?subject ?relation ?object .         ?subject rdfs:label "Serve Guests".         }         Image: state state s</http:></http:></http:></td><td>PREFIX rdfs: <http: 01="" 2000="" rdf-schema#="" www.w3.org="">         PREFIX paas: <http: archimeo="" bpaas#="" ikm-group.ch="">         prefix mod: <http: fhnw.ch="" modelingenvironment="" modelontology#="">         SELECT *         WHERE {         ?subject ?relation ?object .         ?subject rdfs:label "Serve Guests".         }         rable       Raw Response         ★         relation         @ving 1 to 2 of 2 entries         subject       theta         \$mod:Model_b86d804a-3fd4-40f8-ab2e-<br/>29a1f60fbba2       rdf:type         mod:Model_b86d804a-3fd4-40f8-ab2e-<br/>29a1f60fbba2       rdfs:label</http:></http:></http:></td><td>PREFIX rdfs: <http: 01="" 2000="" rdf-schema#="" www.w3.org="">         PREFIX bpaas: <http: fhnw.ch="" modelingenvironment="" modelontology#="">         SELECT *         WHERE {         ?subject ?relation ?object .         ?subject rdfs:label "Serve Guests".         }         Table         Raw Response         ewiget         Ø relation         @owing 1 to 2 of 2 entries         subject         @ object         mod:Model_b86d804a-3fd4-40f8-ab2e-         29a1f60fbba2         mod:Model_b86d804a-3fd4-40f8-ab2e-         ?serve Guests"</http:></http:></td></t<></http:></http:></http:> | PREFIX rdfs: <http: 01="" 2000="" rdf-schema#="" www.w3.org="">         PREFIX rdfs: <http: archimeo="" bpaas#="" ikm-group.ch="">         prefix mod: <http: fhnw.ch="" modelingenvironment="" modelontology#="">         SELECT *         WHERE {         ?subject ?relation ?object .         ?subject rdfs:label "Serve Guests".         }         Image: state state s</http:></http:></http:> | PREFIX rdfs: <http: 01="" 2000="" rdf-schema#="" www.w3.org="">         PREFIX paas: <http: archimeo="" bpaas#="" ikm-group.ch="">         prefix mod: <http: fhnw.ch="" modelingenvironment="" modelontology#="">         SELECT *         WHERE {         ?subject ?relation ?object .         ?subject rdfs:label "Serve Guests".         }         rable       Raw Response         ★         relation         @ving 1 to 2 of 2 entries         subject       theta         \$mod:Model_b86d804a-3fd4-40f8-ab2e-<br/>29a1f60fbba2       rdf:type         mod:Model_b86d804a-3fd4-40f8-ab2e-<br/>29a1f60fbba2       rdfs:label</http:></http:></http:> | PREFIX rdfs: <http: 01="" 2000="" rdf-schema#="" www.w3.org="">         PREFIX bpaas: <http: fhnw.ch="" modelingenvironment="" modelontology#="">         SELECT *         WHERE {         ?subject ?relation ?object .         ?subject rdfs:label "Serve Guests".         }         Table         Raw Response         ewiget         Ø relation         @owing 1 to 2 of 2 entries         subject         @ object         mod:Model_b86d804a-3fd4-40f8-ab2e-         29a1f60fbba2         mod:Model_b86d804a-3fd4-40f8-ab2e-         ?serve Guests"</http:></http:> |  |  |

Showing 1 to 2 of 2 entries

To start modelling, select the model language "BPMN 2.0" and the "Process Modeling View"

| BPMN 2.0              | *             |                                                                                                    |
|-----------------------|---------------|----------------------------------------------------------------------------------------------------|
| Process Modeling View | *             | Instance                                                                                                    |
| Activities            |               |                                                                                                    |
| Activity Sul          | +<br>oprocess | GoJS 1.8 evaluation<br>(c) 1998-2018 Northwoods Software<br>Not for distribution or production use<br>nwoods.com |
| Task                  |               |                                                                                                    |

Create a BPMN Task called "Serve beverages"

Run the same query as above and now we see that also the task has been entered ID of the model and the ID of the Task are connected with a relation *hasShape*.

The term "Shape" is the name of a class, which visualizes a conceptual element. That's because several graphical notations might refer to the same conceptual elements. For example, we might have 2 BPMN Pools, which refer to the FHNW Organization.

|     | subject                                            | ₿ | relation          | ₿ | object                                                  | ₿ |  |
|-----|----------------------------------------------------|---|-------------------|---|---------------------------------------------------------|---|--|
| 1   | mod:Model_264d7442-4d7c-4e61-a081-<br>3fe8bd7d9183 |   | rdf:type          |   | mod:Model                                               |   |  |
| 2   | mod:Model_264d7442-4d7c-4e61-a081-<br>3fe8bd7d9183 |   | mod:modelHasShape |   | mod:Task_Shape_385fda05-8bd5-5e6c-<br>cd6a-e2aba2a828ab |   |  |
| 3   | mod:Model_264d7442-4d7c-4e61-a081-<br>3fe8bd7d9183 |   | rdfs:label        |   | "Serve Guests"                                          |   |  |
| Sho | Showing 1 to 3 of 3 entries                        |   |                   |   |                                                         |   |  |

#### Create a duplicate of the Task "Serve beverages".

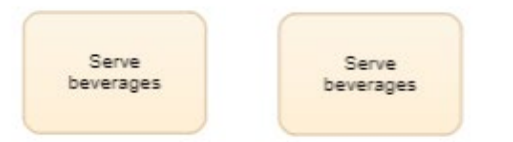

Running the same query we see that there are two shapes

|   | subject                                            | ₽ | relation          | ₿ | object                                                  | ₿ |
|---|----------------------------------------------------|---|-------------------|---|---------------------------------------------------------|---|
| 1 | mod:Model_264d7442-4d7c-4e61-a081-<br>3fe8bd7d9183 |   | rdf:type          |   | mod:Model                                               |   |
| 2 | mod:Model_264d7442-4d7c-4e61-a081-<br>3fe8bd7d9183 |   | mod:modelHasShape |   | mod:Task_Shape_385fda05-8bd5-5e6c-<br>cd6a-e2aba2a828ab |   |
| 3 | mod:Model_264d7442-4d7c-4e61-a081-<br>3fe8bd7d9183 |   | mod:modelHasShape |   | mod:Task_Shape_49a33c41-5223-b8ea-<br>aae6-ce42b734e0ba |   |
| 4 | mod:Model_264d7442-4d7c-4e61-a081-<br>3fe8bd7d9183 |   | rdfs:label        |   | "Serve Guests"                                          |   |

Let's run the below query to show all the properties of the two tasks, including the two shapes for the conceptual model Task:

PREFIX rdf: <http://www.w3.org/1999/02/22-rdf-syntax-ns#> PREFIX rdfs: <http://www.w3.org/2000/01/rdf-schema#> PREFIX bpaas: <http://ikm-group.ch/archimeo/bpaas#> PREFIX mod: <http://fhnw.ch/modelingEnvironment/ModelOntology#>

SELECT \* WHERE { ?subject ?relation ?object . ?subject rdfs:label "Serve beverages". }

The first 8 rows are properties of the first task, whereas from raw 9 to raw 16 we have the second task.

- $\circ$   $\;$  There are the X and Y coordinates of the two tasks in the canvas, their height and width
- The two different shapes point to the same conceptual element Task (see rows 4 and 12).
- Both graphical elements are instances of the class shape.
- The shape instantiates the instance *Task* from the Palette (this allows to inherit the property of the graphical notation Task).
- The labels for both tasks are "Serve beverages"

|    | subject                                                 | ₽ | relation                              | ₽ | object                                                                        | ♦   |
|----|---------------------------------------------------------|---|---------------------------------------|---|-------------------------------------------------------------------------------|-----|
| 1  | mod:Task_Shape_385fda05-8bd5-5e6c-<br>cd6a-e2aba2a828ab |   | mod:shapePositionsOnCoordinateY       |   | "227"^^xsd:integer                                                            |     |
| 2  | mod:Task_Shape_385fda05-8bd5-5e6c-<br>cd6a-e2aba2a828ab |   | mod:shapePositionsOnCoordinateX       |   | "241"^^xsd:integer                                                            |     |
| 3  | mod:Task_Shape_385fda05-8bd5-5e6c-<br>cd6a-e2aba2a828ab |   | mod:shapeHasWidth                     |   | "100"^^xsd:integer                                                            |     |
| 4  | mod:Task_Shape_385fda05-8bd5-5e6c-<br>cd6a-e2aba2a828ab |   | mod:shapeVisualisesConceptualElement  |   | mod:Task_e27352cf-fca6-4c4f-b2a7-<br>fdfe2e34f674                             |     |
| 5  | mod:Task_Shape_385fda05-8bd5-5e6c-<br>cd6a-e2aba2a828ab |   | rdf:type                              |   | mod:Shape                                                                     |     |
| 6  | mod:Task_Shape_385fda05-8bd5-5e6c-<br>cd6a-e2aba2a828ab |   | mod:shapeHasHeight                    |   | "70"^^xsd:integer                                                             |     |
| 7  | mod:Task_Shape_385fda05-8bd5-5e6c-<br>cd6a-e2aba2a828ab |   | mod:shapeInstantiatesPaletteConstruct |   | <http: fhnw.ch="" modelingenvironment="" pale<br="">Ontology#Task&gt;</http:> | tte |
| 8  | mod:Task_Shape_385fda05-8bd5-5e6c-<br>cd6a-e2aba2a828ab |   | rdfs:label                            |   | "Serve beverages"                                                             |     |
| 9  | mod:Task_Shape_49a33c41-5223-b8ea-<br>aae6-ce42b734e0ba |   | mod:shapePositionsOnCoordinateY       |   | "228"^^xsd:integer                                                            |     |
| 10 | mod:Task_Shape_49a33c41-5223-b8ea-<br>aae6-ce42b734e0ba |   | mod:shapePositionsOnCoordinateX       |   | "408"^^xsd:integer                                                            |     |
| 11 | mod:Task_Shape_49a33c41-5223-b8ea-<br>aae6-ce42b734e0ba |   | mod:shapeHasWidth                     |   | "100"^^xsd:integer                                                            |     |
| 12 | mod:Task_Shape_49a33c41-5223-b8ea-<br>aae6-ce42b734e0ba |   | mod:shapeVisualisesConceptualElement  |   | mod:Task_0c511e4c-8b67-4b7d-bdcd-<br>6a6e666f70d7                             |     |
| 13 | mod:Task_Shape_49a33c41-5223-b8ea-<br>aae6-ce42b734e0ba |   | rdf:type                              |   | mod:Shape                                                                     |     |
| 14 | mod:Task_Shape_49a33c41-5223-b8ea-<br>aae6-ce42b734e0ba |   | mod:shapeHasHeight                    |   | "70"^^xsd:integer                                                             |     |
| 15 | mod:Task_Shape_49a33c41-5223-b8ea-<br>aae6-ce42b734e0ba |   | mod:shapeInstantiatesPaletteConstruct |   | <http: fhnw.ch="" modelingenvironment="" pale<br="">Ontology#Task&gt;</http:> | tte |
| 16 | mod:Task_Shape_49a33c41-5223-b8ea-<br>aae6-ce42b734e0ba |   | rdfs:label                            |   | "Serve beverages"                                                             |     |

Delete one Task and run the query again: Only the triples for one task are shown. In line 4 you see the ID of the conceptual model element for the task.

4 mod:Task\_Shape\_385fda05-8bd5-5e6ccd6a-e2aba2a828ab

mod:shapeVisualisesConceptualElement

mod:Task\_e27352cf-fca6-4c4f-b2a7fdfe2e34f674 Now, let's have a look at the properties of this conceptual element Task. We run the next query (the condition of the query has the ID of the conceptual model element for the task):

PREFIX rdf: <http://www.w3.org/1999/02/22-rdf-syntax-ns#> PREFIX rdfs: <http://www.w3.org/2000/01/rdf-schema#> PREFIX bpaas: <http://ikm-group.ch/archimeo/bpaas#> PREFIX mod: <http://fhnw.ch/modelingEnvironment/ModelOntology#>

SELECT \* WHERE { mod:Task\_e27352cf-fca6-4c4f-b2a7-fdfe2e34f674 ?relation ?object.

- }
- The result shows that the conceptual element is instance of two classes: the conceptual model and the modelling construct of BPMN Task. The latter indicates the relation of the conceptual model with the ontology-based meta-model of BPMN.

|   | relation | <b>♦</b> object                                          | ₿ |
|---|----------|----------------------------------------------------------|---|
| 1 | rdf.type | <http: archimeo="" bpmn#task="" ikm-group.ch=""></http:> |   |
| 2 | rdf:type | mod:ConceptualElement                                    |   |

Let's have a look at the class Task in the ontology-based meta-model by running the following query:

PREFIX rdf: <http://www.w3.org/1999/02/22-rdf-syntax-ns#> PREFIX rdfs: <http://www.w3.org/2000/01/rdf-schema#> PREFIX bpaas: <http://ikm-group.ch/archimeo/bpaas#> prefix mod: <http://fhnw.ch/modelingEnvironment/ModelOntology#>

```
SELECT * WHERE {
```

```
<http://ikm-group.ch/archiMEO/BPMN#Taskl> ?relation ?object.
```

```
}
```

We can see that the class BPMN Task has three properties:

- the relation rdfs:subClassOf formally declares that the language construct Task specializes the class Activity. This relation subclassOf indicates a taxonomy. It has the benefit of adding semantics, as the properties specified in the super-class are inheritated by the subclass, but not vicecversa.
- The relation declares that Task is a class
- $\circ$   $\;$  The third relation show that a label is specified for that class

|   | relation        | ♦ object                                                     | ₽ |
|---|-----------------|--------------------------------------------------------------|---|
| 1 | rdfs:subClassOf | <http: archimeo="" bpmn#activity="" ikm-group.ch=""></http:> |   |
| 2 | rdf:type        | <http: 07="" 2002="" owl#class="" www.w3.org=""></http:>     |   |
| 3 | rdfs:label      | "Task"                                                       |   |

Let's add a start event to the process.

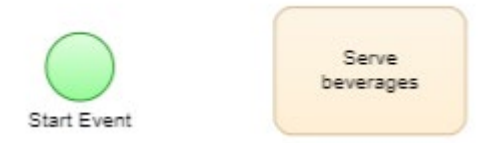

We run the below query and show that "start event" has been added.

PREFIX rdf: <http://www.w3.org/1999/02/22-rdf-syntax-ns#> PREFIX rdfs: <http://www.w3.org/2000/01/rdf-schema#> PREFIX bpaas: <http://ikm-group.ch/archimeo/bpaas#> PREFIX mod: <http://fhnw.ch/modelingEnvironment/ModelOntology#>

SELECT \* WHERE { ?subject ?relation ?object . ?subject rdfs:label "Serve Guests". }

|   | subject                                            |                   | ₿ | object                                                        | ₿ |
|---|----------------------------------------------------|-------------------|---|---------------------------------------------------------------|---|
| 1 | mod:Model_264d7442-4d7c-4e61-a081-<br>3fe8bd7d9183 | rdf:type          |   | mod:Model                                                     |   |
| 2 | mod:Model_264d7442-4d7c-4e61-a081-<br>3fe8bd7d9183 | mod:modelHasShape |   | mod:Task_Shape_385fda05-8bd5-5e6c-<br>cd6a-e2aba2a828ab       |   |
| 3 | mod:Model_264d7442-4d7c-4e61-a081-<br>3fe8bd7d9183 | mod:modelHasShape |   | mod:StartEvent_Shape_3d7e96df-55ca-<br>d25b-c8b8-740a05daf61c |   |
| 4 | mod:Model_264d7442-4d7c-4e61-a081-<br>3fe8bd7d9183 | rdfs:label        |   | "Serve Guests"                                                |   |

We now add a sequence flow connecting the start event and the activity.

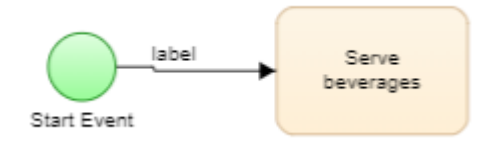

## Running the same query again shows that the sequence flow is added to the ontology

|   | subject                                            | ♦ relation        | ₿ | object 👌                                                             |
|---|----------------------------------------------------|-------------------|---|----------------------------------------------------------------------|
| 1 | mod:Model_264d7442-4d7c-4e61-a081-<br>3fe8bd7d9183 | rdf:type          |   | mod:Model                                                            |
| 2 | mod:Model_264d7442-4d7c-4e61-a081-<br>3fe8bd7d9183 | mod:modelHasShape |   | mod:SequenceFlow_BPMN_Shape_613f638<br>8-3478-a889-abc5-095071b60ceb |
| 3 | mod:Model_264d7442-4d7c-4e61-a081-<br>3fe8bd7d9183 | mod:modelHasShape |   | mod:Task_Shape_385fda05-8bd5-5e6c-<br>cd6a-e2aba2a828ab              |
| 4 | mod:Model_264d7442-4d7c-4e61-a081-<br>3fe8bd7d9183 | mod:modelHasShape |   | mod:StartEvent_Shape_3d7e96df-55ca-<br>d25b-c8b8-740a05daf61c        |
| 5 | mod:Model_264d7442-4d7c-4e61-a081-<br>3fe8bd7d9183 | rdfs:label        |   | "Serve Guests"                                                       |

The task should be connected to the sequence flow. Let's test it with the following query:

```
PREFIX rdfs: <http://www.w3.org/2000/01/rdf-schema#>
PREFIX rdf: <http://www.w3.org/1999/02/22-rdf-syntax-ns#>
PREFIX bpaas: <http://ikm-group.ch/archimeo/bpaas#>
PREFIX bpmn: <http://ikm-group.ch/archiMEO/BPMN#>
PREFIX mod: <http://fhnw.ch/modelingEnvironment/ModelOntology#>
PREFIX lo: <http://fhnw.ch/modelingEnvironment/LanguageOntology#>
```

```
SELECT ?sequenceflow ?TargetOfSequence WHERE {
```

?sequenceflow rdf:type bpmn:SequenceFlow.

?sequenceflow lo:modelingRelationHasTargetModelingElement ?TargetOfSequence.

|   | sequenceflow                                          | ₽ | elementTargetOfSequence                       | ♦ |  |
|---|-------------------------------------------------------|---|-----------------------------------------------|---|--|
| 1 | mod:SequenceFlow_1a42e3c6-f154-4177-8035-daca567de50a |   | mod:Task_94e28235-5c9f-4a12-a6c5-ddf77428152e |   |  |

We now finish modelling the process:

}

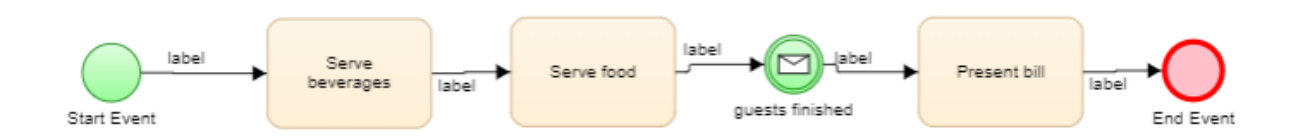

#### Running the above query again, we get all the sequence flows and their targets

|   | sequenceflow                                          | ₽ | TargetOfSequence                                                  |
|---|-------------------------------------------------------|---|-------------------------------------------------------------------|
| 1 | mod:SequenceFlow_1a42e3c6-f154-4177-8035-daca567de50a |   | mod:Task_94e28235-5c9f-4a12-a6c5-ddf77428152e                     |
| 2 | mod:SequenceFlow_79381919-4176-4320-a4d2-de173cb77b81 |   | mod:MessageIntermediateEvent_ce7dc4b3-2c52-40e9-8dde-5e658eb8ebfa |
| 3 | mod:SequenceFlow_b3970ba1-1c3d-4381-987e-7c87fde69321 |   | mod:EndEvent_acf50fee-d263-409c-8bcd-de476e52f0fa                 |
| 4 | mod:SequenceFlow_c99b0610-3cb8-4417-bf0b-5b457ace1009 |   | mod:Task_c57517bc-95d7-4a2b-9070-5d38d3c02821                     |
| 5 | mod:SequenceFlow_459883b8-4203-464c-9758-d31ec2359cab |   | mod:Task_a20e1f12-434b-4ce5-b1a6-fe6dfad68c07                     |

Similarly, the following query finds starts of all sequence flow relations:

```
PREFIX rdfs: <http://www.w3.org/2000/01/rdf-schema#>
PREFIX rdf: <http://www.w3.org/1999/02/22-rdf-syntax-ns#>
PREFIX bpaas: <http://ikm-group.ch/archimeo/bpaas#>
PREFIX bpmn: <http://ikm-group.ch/archiMEO/BPMN#>
PREFIX mod: <http://fhnw.ch/modelingEnvironment/ModelOntology#>
PREFIX lo: <http://fhnw.ch/modelingEnvironment/LanguageOntology#>
```

```
SELECT ?sequenceflow ?SourceOfSequence WHERE {
```

?sequenceflow rdf:type bpmn:SequenceFlow.

?sequenceflow lo:modelingRelationHasSourceModelingElement ?SourceOfSequence.

}

|   | sequenceflow                                          | ₽ | SourceOfSequence                                                  |
|---|-------------------------------------------------------|---|-------------------------------------------------------------------|
| 1 | mod:SequenceFlow_1a42e3c6-f154-4177-8035-daca567de50a |   | mod:Event_b6d9edfe-b852-44ed-b435-361b3ba91df6                    |
| 2 | mod:SequenceFlow_79381919-4176-4320-a4d2-de173cb77b81 |   | mod:Task_c57517bc-95d7-4a2b-9070-5d38d3c02821                     |
| 3 | mod:SequenceFlow_b3970ba1-1c3d-4381-987e-7c87fde69321 |   | mod:Task_a20e1f12-434b-4ce5-b1a6-fe6dfad68c07                     |
| 4 | mod:SequenceFlow_c99b0610-3cb8-4417-bf0b-5b457ace1009 |   | mod:Task_94e28235-5c9f-4a12-a6c5-ddf77428152e                     |
| 5 | mod:SequenceFlow_459883b8-4203-464c-9758-d31ec2359cab |   | mod:MessageIntermediateEvent_ce7dc4b3-2c52-40e9-8dde-5e658eb8ebfa |

## And here all the sequence flow connections:

PREFIX rdfs: <http://www.w3.org/2000/01/rdf-schema#> PREFIX rdf: <http://www.w3.org/1999/02/22-rdf-syntax-ns#> PREFIX bpaas: <http://ikm-group.ch/archimeo/bpaas#> PREFIX bpmn: <http://ikm-group.ch/archiMEO/BPMN#> PREFIX mod: <http://fhnw.ch/modelingEnvironment/ModelOntology#> PREFIX lo: <http://fhnw.ch/modelingEnvironment/LanguageOntology#>

SELECT ?SourceOfSequence ?TargetOfSequence

WHERE {

?sequenceflow rdf:type bpmn:SequenceFlow. ?sequenceflow lo:modelingRelationHasTargetModelingElement ?TargetOfSequence. ?sequenceflow lo:modelingRelationHasSourceModelingElement ?SourceOfSequence.

}

|   | SourceOfSequence                                                  | ₿ | TargetOfSequence                                                  |
|---|-------------------------------------------------------------------|---|-------------------------------------------------------------------|
| 1 | mod:Event_b6d9edfe-b852-44ed-b435-361b3ba91df6                    |   | mod:Task_94e28235-5c9f-4a12-a6c5-ddf77428152e                     |
| 2 | mod:Task_c57517bc-95d7-4a2b-9070-5d38d3c02821                     |   | mod:MessageIntermediateEvent_ce7dc4b3-2c52-40e9-8dde-5e658eb8ebfa |
| 3 | mod:Task_a20e1f12-434b-4ce5-b1a6-fe6dfad68c07                     |   | mod:EndEvent_acf50fee-d263-409c-8bcd-de476e52f0fa                 |
| 4 | mod:Task_94e28235-5c9f-4a12-a6c5-ddf77428152e                     |   | mod:Task_c57517bc-95d7-4a2b-9070-5d38d3c02821                     |
| 5 | mod:MessageIntermediateEvent_ce7dc4b3-2c52-40e9-8dde-5e658eb8ebfa |   | mod:Task_a20e1f12-434b-4ce5-b1a6-fe6dfad68c07                     |

To see labels of all the tasks in a model, we can run the following query:

PREFIX owl: <http://www.w3.org/2002/07/owl#> PREFIX rdf: <http://www.w3.org/1999/02/22-rdf-syntax-ns#> PREFIX mod: <http://fhnw.ch/modelingEnvironment/ModelOntology#> PREFIX lo: <http://fhnw.ch/modelingEnvironment/LanguageOntology#> PREFIX po: <http://fhnw.ch/modelingEnvironment/PaletteOntology#> PREFIX rdfs: <http://fhnw.ch/modelingEnvironment/PaletteOntology#> PREFIX rdfs: <http://www.w3.org/2000/01/rdf-schema#> PREFIX bpmn: <http://ikm-group.ch/archiMEO/BPMN#>

SELECT ?model ?shape ?task ?label

#### WHERE {

?model rdfs:label "Serve Guests".

?model mod:modelHasShape ?shape.

?shape mod:shapeVisualisesConceptualElement ?task.

?task rdf:type bpmn:Task .

?shape rdfs:label ?label.

# }

|   | model                                              | ₿ | shape 👌                                                 | } | task                                              | ₿  | label             |
|---|----------------------------------------------------|---|---------------------------------------------------------|---|---------------------------------------------------|----|-------------------|
| 1 | mod:Model_264d7442-4d7c-<br>4e61-a081-3fe8bd7d9183 |   | mod:Task_Shape_385fda05-<br>8bd5-5e6c-cd6a-e2aba2a828ab |   | mod:Task_e27352cf-fca6-4c4f-<br>b2a7-fdfe2e34f674 |    | "Serve beverages" |
| 2 | mod:Model_264d7442-4d7c-<br>4e61-a081-3fe8bd7d9183 |   | mod:Task_Shape_1f4c3daf-<br>1285-1333-2067-5321bd467b2f |   | mod:Task_6c8a85f0-7834-4b10<br>9a1b-7408f67e636e  | )- | "Serve food"      |
| 3 | mod:Model_264d7442-4d7c-<br>4e61-a081-3fe8bd7d9183 |   | mod:Task_Shape_81ab7b94-<br>518c-09c6-6aa6-4171daa0deba |   | mod:Task_9e426161-f887-497d<br>8584-abcd9e0669a1  | 1- | "Present bill"    |

# 3 Connecting to Domain Knowledge

Right click on "Present bill" and add a relation lo:elementIsMappedWithDOConcept:

| Present bill |                                                                               |
|--------------|-------------------------------------------------------------------------------|
| d b          | Model element attributes                                                      |
|              | ID: Task_fbd424d1-c8b3-4be1-bf03-ef6e8e622998<br>Instantiation Type: Instance |
|              | lo:elementIsMapped Add Relation                                               |
|              | Save Close                                                                    |

Then select a value from the ontology. In this case we select the APQC category 9\_2\_2\_2\_Generate\_customer\_billing\_data. \_

| : Task_46f445d7-4fi<br>stantiation Type: Ins       | 09-406d-8eaf-dde5adf58c3<br>stance | 8       |  |  |
|----------------------------------------------------|------------------------------------|---------|--|--|
| Relation                                           | Value                              | Actions |  |  |
| elementIsMappedWithD/9_2_2_2_Generate_custd Remove |                                    |         |  |  |

The following query retrieves the relationships between modelling elements and elements of the domain ontology:

| PREFIX rdfs: <http: 01="" 2000="" rdf-schema#="" www.w3.org=""><br/>PREFIX rdf: <http: 02="" 1999="" 22-rdf-syntax-ns#="" www.w3.org=""><br/>PREFIX bpaas: <http: archimeo="" bpaas#="" ikm-group.ch=""><br/>PREFIX bpmn: <http: archimeo="" bpmn#="" ikm-group.ch=""></http:></http:></http:></http:> |
|----------------------------------------------------------------------------------------------------|
| PREFIX mod: <http: fhnw.ch="" modelingenvironment="" modelontology#=""><br/>PREFIX lo: <http: fhnw.ch="" languageontology#="" modelingenvironment=""></http:></http:>                                                                                                    |
| SELECT ?element ?domainobject<br>WHERE {<br>?element lo:elementIsMappedWithDOConcept ?domainobject.<br>}                                                                                                    |

| element | ₿ | domainobject                   |
|---------|---|--------------------------------|
|         |   | <http: ikm-<="" td=""></http:> |

mod:Task fbd424d1-c8b3-4be1-bf03-ef6e8e622998

group.ch/archimeo/apqc#9\_2\_2\_2\_Generate\_customer\_billing\_data\_10795>